#### BricsCAD 3D モデリング基礎編(図面の作成)

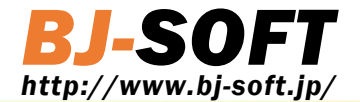

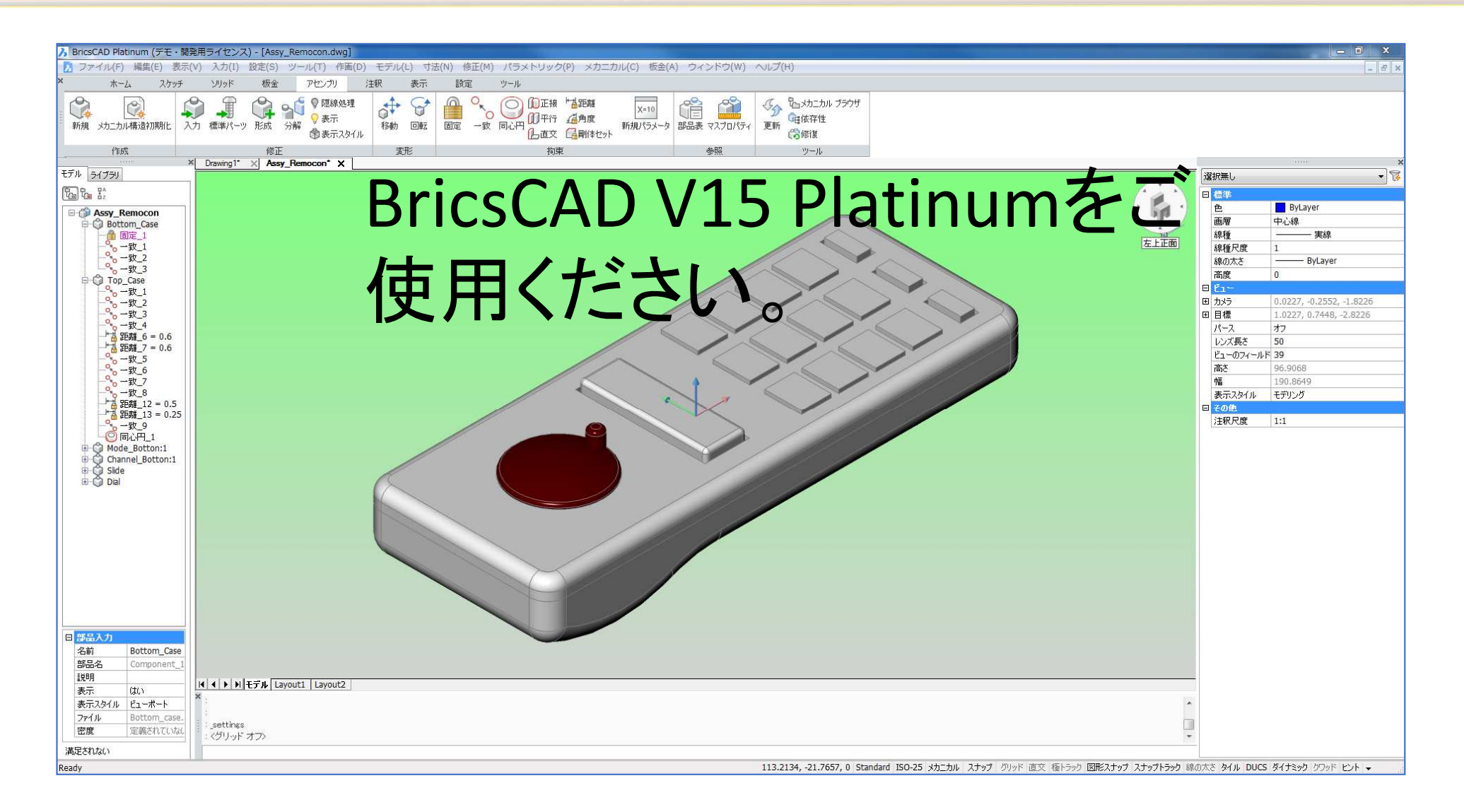

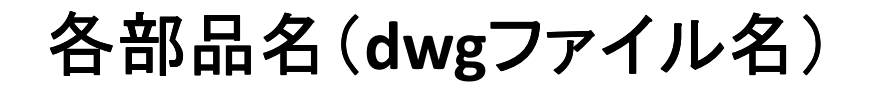

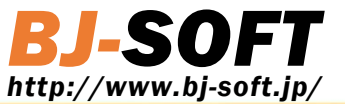

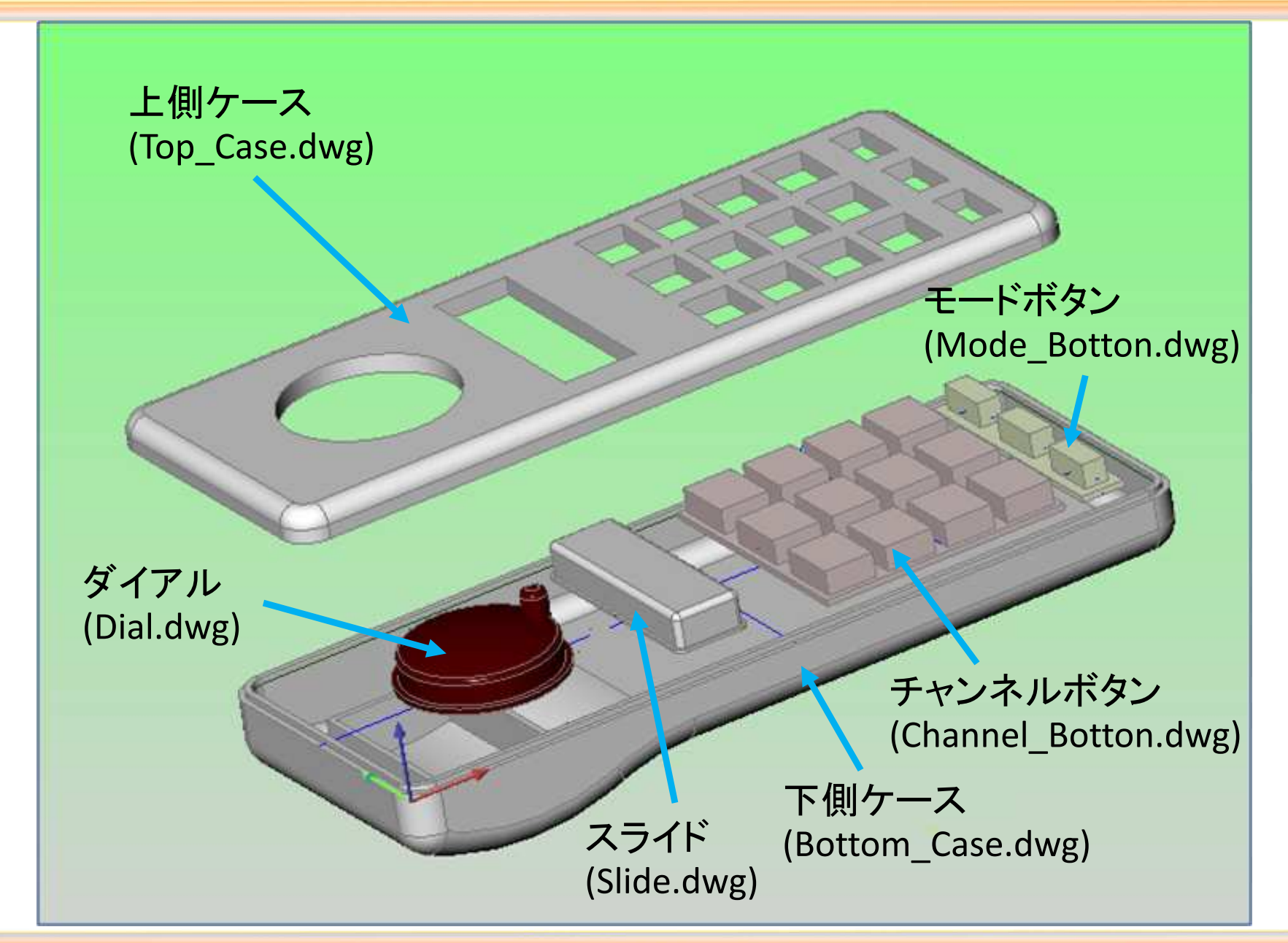

All Rights Reserved. Copyright. BJ-Soft., Inc 2015

### 4. 組立図、部品図の作成(レイアウトの作成)

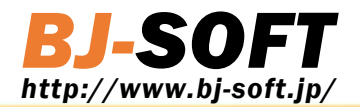

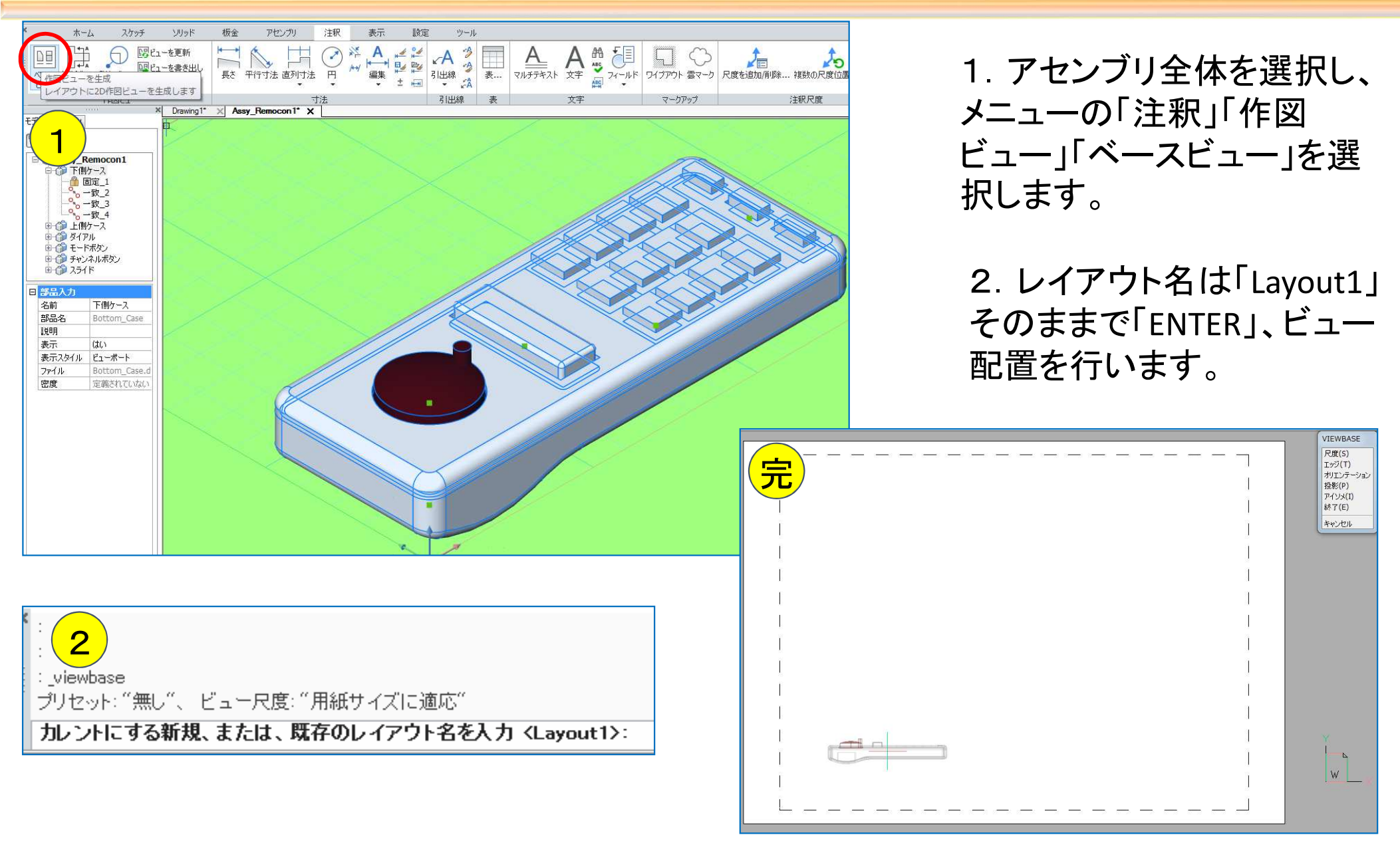

# 4. 組立図、部品図の作成(レイアウトの作成)

![](_page_3_Picture_1.jpeg)

![](_page_3_Figure_2.jpeg)

#### 4. 組立図、部品図の作成(レイアウトの作成)

![](_page_4_Picture_1.jpeg)

![](_page_4_Figure_2.jpeg)

### 4. 組立図、部品図の作成(各部品名の登録)

![](_page_5_Picture_1.jpeg)

![](_page_5_Figure_2.jpeg)

# 4. 組立図、部品図の作成(部品表の作成)

![](_page_6_Picture_1.jpeg)

![](_page_6_Figure_2.jpeg)

## 4. 組立図、部品図の作成(ビューの設定変更)

![](_page_7_Picture_1.jpeg)

![](_page_7_Figure_2.jpeg)

## 4. 組立図、部品図の作成(寸法線の設定)

![](_page_8_Picture_1.jpeg)

| Ē                 | <b>動層設定</b>                                                                                                    |
|-------------------|----------------------------------------------------------------------------------------------------|
| BE                | 2000 - 2000 - 2000 - 2000 - 2000 - 2000 - 2000 - 2000 - 2000 - 2000 - 2000 - 2000 - 2000 - 2000 - 2000 - 2000 - |
|                   | 0 0                                                                                                    |
| 図面                |                                                                                                    |
| 寸法                |                                                                                                    |
| 連携                |                                                                                                    |
| 自動調整              | [2] 自動調整寸法図形                                                                                                    |
| 寸法表示              |                                                                                                    |
| す法スタイル            | ISO                                                                                                    |
| ⊞ 線と矢印            |                                                                                                    |
| □ 文字              | Totale Revealed and                                                                                             |
| 文字スタイル            | Standard                                                                                                    |
| 文字色               | ByBlock                                                                                                    |
| 文字高さ              | 3.0000                                                                                                    |
| 文字方向              | [0] 左から右                                                                                                    |
| 文字オフセット           | 0.5000                                                                                                    |
| 文字の垂直位置           | [1] DIMTIHが 1 で、かつ、寸法線が水平でなければ、寸法線の上                                                                            |
| 文字の水半位置           | [0] 寸法線上の中心                                                                                                    |
| 文子の内側で整列          | [0] 寸法線に合わせる                                                                                                    |
| 文子の外側             |                                                                                                    |
| 又子塗り渡し            | [0] 省景は無しが塗り演し                                                                                                  |
| 又子塗り消し巴           |                                                                                                    |
| 又子の垂直オノビット        | 180                                                                                                    |
| □ J17F<br>□ 其本の単位 |                                                                                                    |
|                   | [2] 十进 # # == 2                                                                                                 |
| 半位                |                                                                                                    |
| 手(近0//1里来)<br>技商  |                                                                                                    |
| 小斯志印              | 0<br>[0] 水平                                                                                                    |
| 小数古尔区初的符号         |                                                                                                    |
| 丸め                | 0                                                                                                    |
|                   |                                                                                                    |

#### 1. 画層を「寸法線」にします。 寸法線画層が無い場合は、作成してください。

#### 2. 設定にて寸法の「文字高さ」 「文字オフセット」「小数点の区 切り符号」を設定します。

文字高さ→3mm 文字オフセット→0.5mm 小数点区切り記号→「.」(ドット) とします。

# 4. 組立図、部品図の作成(寸法線の入力)

![](_page_9_Picture_1.jpeg)

![](_page_9_Figure_2.jpeg)

図面を作成してみてください。

# 4. 組立図、部品図の作成(ビュー枠線の非表示)

![](_page_10_Picture_1.jpeg)

![](_page_10_Figure_2.jpeg)

## 4. 組立図、部品図の作成(断面図の作成)

![](_page_11_Picture_1.jpeg)

![](_page_11_Figure_2.jpeg)

### 4. 組立図、部品図の作成(完成)

![](_page_12_Picture_1.jpeg)

![](_page_12_Figure_2.jpeg)

All Rights Reserved. Copyright. BJ-Soft., Inc 2015